| JIRA Software                                                                                         | Wie?                                                                                                    |
|----------------------------------------------------------------------------------------------------|----------------------------------------------------------------------------------------------------|
|                                                                                                    | Eine Idee entsteht / Eine Information soll festgehalten werden                                                                                                    |
| Was?                                                                                                  | Jira öffnen                                                                                                    |
| Dieses System soll sicherstellen, dass                                                                | • Einloggen                                                                                                    |
| Informationen und Ideen nicht verloren                                                                | Auf den farblich abgesetzten "Erstellen" Button oben klicken                                                                                                    |
| gehen, kommuniziert werden, und                                                                       | Unter "Projekt" den entsprechenden Bereich auswählen.                                                                                                    |
| abgestimmt werden können                                                                              | • <i>&gt;Weiter&lt;</i> klicken                                                                                                    |
|                                                                                                    | Unter "Zusammenfassung" kann ein Titel vergeben werden                                                                                                    |
|                                                                                                    | • Bei "Bearbeiter" kann direkt jemand mit dem nächsten Schritt betraut werden. Belässt man                                                                                   |
| Warum?                                                                                                | diese Einstellung auf "Automatisch", so wird der Projektleiter als Bearbeiter ausgewählt                                                                                     |
| <ul><li>Jeder Beteiligte ist besser informiert</li><li>Es kann eine schnellere Koordination</li></ul> | <ul> <li>Unter "Beschreibung" kann die eigentliche Idee / Information skizziert werden. Hier sind<br/>auch Formatierungen möglich</li> </ul>                                 |
| stattfinden                                                                                           | • Unter " <i>Priorität</i> " kann eingestellt werden, wie hoch die Umsetzung priorisiert werden soll,                                                                        |
| Gesicherte Freigabeprozesse entstehen                                                                 | dies erleichtert später die Übersicht                                                                                                    |
|                                                                                                    | • Bei "Stichwörter" können Wörter eingegeben werden, welche es später vereinfachen den                                                                                       |
|                                                                                                    | Punkt wiederzufinden                                                                                                    |
| Wer?                                                                                                  | Ggfs. können nun Dateien angehängt werden                                                                                                    |
| Jeder am Prozess Beteiligte                                                                           | Über den Button "Erstellen" wird nun ein sog. Ticket angelegt                                                                                                    |
|                                                                                                    |                                                                                                    |
| Wann?                                                                                                 | • In der oberen Leiste den Button " <i>Boards</i> " klicken und nun ein beliebiges Board auswählen                                                                           |
| Bei jeder Idee / Information, die                                                                     | um zum Kanban-Board zu gelangen. (Shortcut: g + a)                                                                                                    |
| längerfristig getrackt werden soll                                                                    | Hier können Tickets je nach Zustand (frei) verschoben werden                                                                                                    |
|                                                                                                    | Zur Bearbeitung den Namen eines Tickets anklicken.                                                                                                    |
|                                                                                                    | Die Änderungen können rechts im Fenster vorgenommen werden                                                                                                    |
|                                                                                                    | <ul> <li>Möchte man zur Einzelansicht eines Tickets wechseln einfach rechts auf den Namen, bspw.<br/>"DS-1" klicken</li> </ul>                                               |
|                                                                                                    | Möchte man den Bearbeiter ändern, so klickt man einfach auf den Namen und wählt per<br>Dropdown                                                                              |
|                                                                                                    | Eigene Vorgänge werden automatisch beobachtet (es werden Emails bei Änderungen versendet). Über "Beobachter verwalten" kann man andere Beobachter und sich selber hinzufügen |